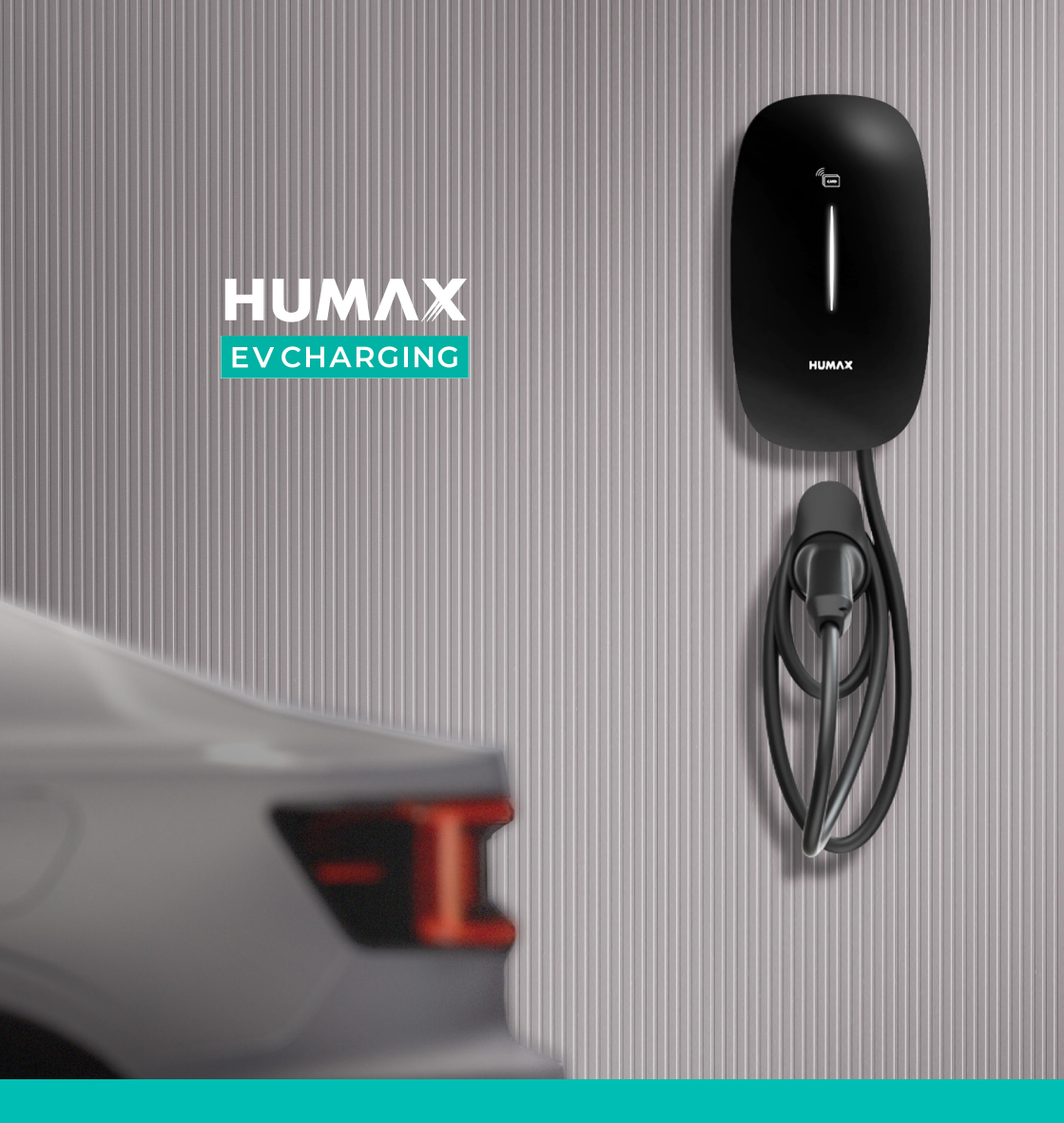

EH-A01-A0704/GB EH-A01-A0707/GB

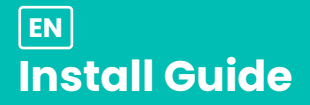

## Welcome to HUMAX EV Charging

| <b>Overview</b>                                                                                                    | 3                                |
|----------------------------------------------------------------------------------------------------|----------------------------------|
| Safety Notice                                                                                                    | 3                                |
| Product Dimensions                                                                                                    | 3                                |
| Installation<br>Preparation<br>Tools Required<br>Installation Kit<br>Marking the Installation Site<br>Wall Mounting<br>Opening Cover<br>Working with Electricals<br>External Equipment<br>Device Built-in Protection<br>Wiring - Single Phase<br>External Wiring (RCBO)<br>External Wiring (RCCB)<br>Closing Cover | 4 4 4 5 5 6 7 7 7 8 9 9 10       |
| <b>Commissioning the Charger</b><br>Humax EV charging app<br>Network - AP Mode<br>Humax Installer app<br>Load Balancing<br>Charge Mode<br>First Time Use (App)                                                                                                    | 11<br>12<br>13<br>13<br>14<br>14 |
| <b>Using the Charger</b>                                                                                                    | 15                               |
| App Features                                                                                                    | 16                               |
| Light Sequence                                                                                                    | 17                               |
| Troubleshooting                                                                                                    | 18                               |
| Warranty                                                                                                    | 19                               |
| Certifications                                                                                                    | 19                               |
| Product Information                                                                                                    | 19                               |
| Support - Full User Manual                                                                                                    | 20                               |

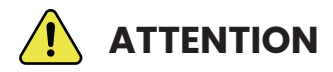

#### **IMPORTANT SAFETY NOTICE**

Installations must only be carried out by qualified, registered electricians. This is a simple guide, and should not be used as a substitute for the full manual, which must be consulted before installation.

The cover of the charge point is only to be removed by qualified, registered electricians in accordance to local standards and regulations. This is a live electrical product. There is a risk of shock and potential electrical hazard. Please observe all warnings on the device and thoroughly read all documentation.

- 1. Cord extension sets are not allowed to be used.
- 2. Adaptors or conversion adapters are not allowed to be used.

# **Product Dimensions**

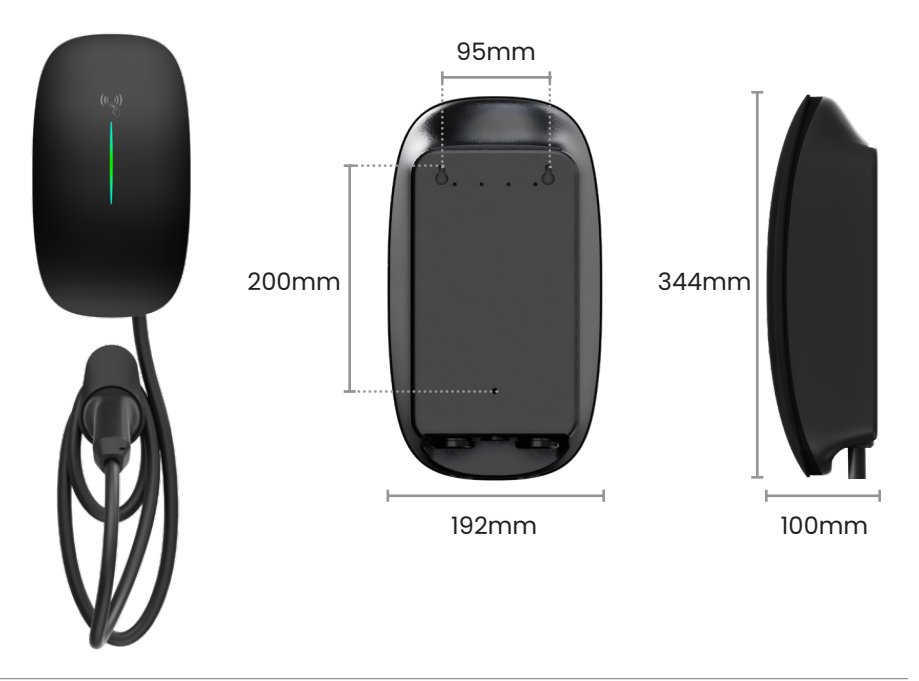

# **Tools Required**

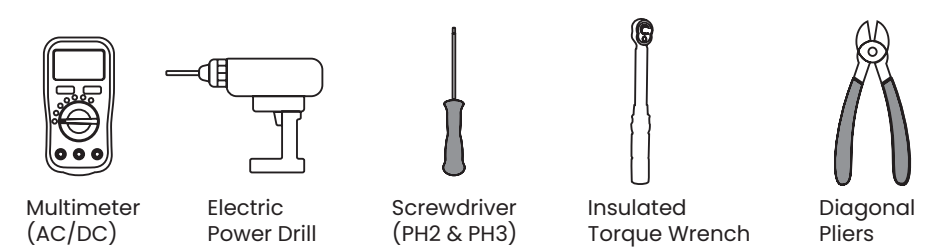

- + Power supply cable (single phase or three phase depending on regional requirement)
- + Smart meter required for three phase 11kW installations

## **Installation Kit**

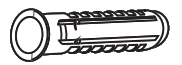

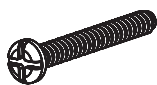

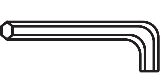

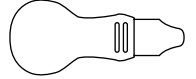

6mm Ø Wall Plugs x8

M4x32 Screws x8

M4 Hex Allen Key x1

Enclosure Pry Tool x1

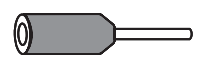

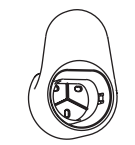

Wire-end Sleeves x6

Cable Holder

Rubber Seal Plug x1

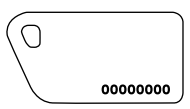

RFID Cards x2

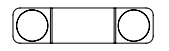

Cable Sheath xl

x2

Sheath Screws

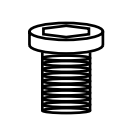

Hex Safety Screws x2

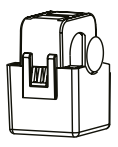

CT Clamp (7kW only) xl

# Marking the installation site

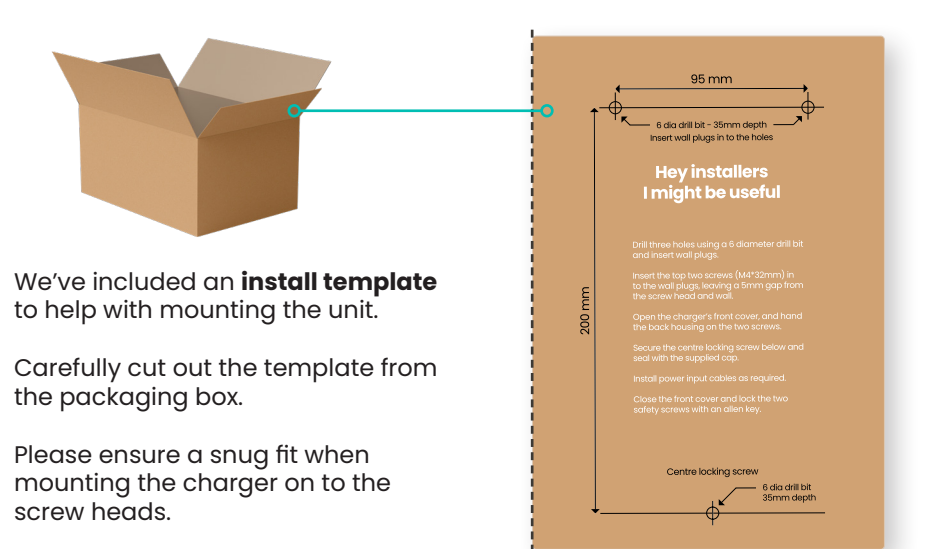

#### **Wall Mounting Instructions**

- 1. Position the EV charge point between 0.5 and 1.5 meters above ground level, ensuring adequate space on both sides of the charger for pry tool access.
- 2. Use a 6mm diameter drill bit to drill the marked three holes (35mm depth).
- 3. Insert wall plugs and drive the supplied screws in the top two holes leaving a 5mm gap from the screw head and wall (do not overtighten).
- 4. Open the charger's front cover, and hang the back of the housing on the screws.
- 5. Secure the centre locking screw and apply the rubber sealing cap.
- 6. Install the power input cables + CT wiring as required.

## **Before you proceed**

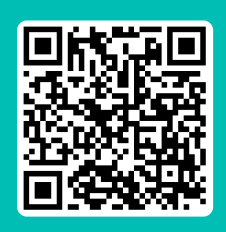

#### **HELP FROM THE SUPPORT HUB**

Turn off the power before beginning installation. Please follow all instructions carefully.

Download the full User Manual and watch the installation videos available at the Support Hub: humaxcharging.com/supporthub

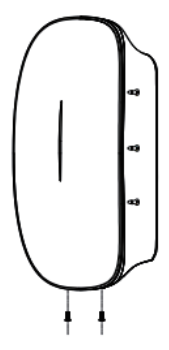

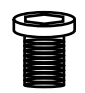

#### Step 1 Locate x2 Hex Safety Screws

We have removed these for your convenience and placed them inside the installation kit. Keep these aside until reassembly.

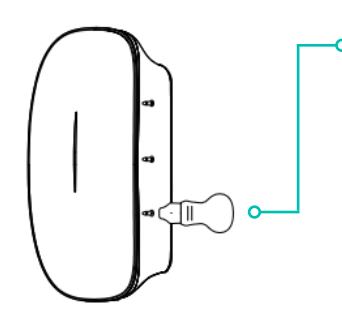

# Step 2

# Carefully pry marked edges

Use the enclosure pry tool to gently pry the marked points along the edge of both sides.

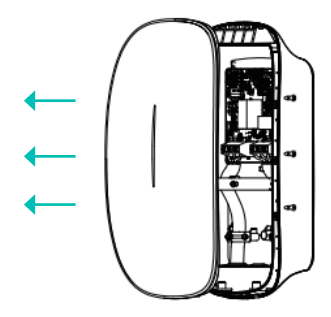

## Step 3 Pull away to reveal internals

Gently pull the front panel away from the unit exposing the internal wiring.

# External Equipment Required (RCD Protection)

We recommend a RCBO (Residual Current operated circuit Breaker with integral Overcurrent protection) or RCCB (Residual Current Circuit Breaker) + Circuit Breaker is installed.

A Type A RCBO with earth leakage protection of 30mA and 40A current rating must be installed separately in the consumer unit by the installer.

## Specification for RCBO, RCCB + Circuit Breaker

| Phase Type               | Single-phase | Three- | phase |
|--------------------------|--------------|--------|-------|
| Output Power             | 7kW          | 11kW   | 22kW  |
| Output Current           | 40A          | 20A    | 40A   |
| Pole                     | 2P           | 4P     |       |
| Tripping Characteristics | С            |        |       |
| Leakage Current Type     | А            |        |       |

## **Device Built-in Protection**

## **PEN Fault Protection**

The charge point is equipped with PEN Fault Protection and an automatic disconnection system which satisfies the requirements of BS7671:2018 Amendment 2:2022 722.411.4.1 (iv) the 18th Edition IET Wiring Regulations.

## **Residual DC Device**

The charge point is equipped with 6mA DC Current Leakage Protection function which conducts an automated test for the 6mA DC (IEC 62955).

#### Type A + 6mA DC Leakage Current Protection

RCD Type A and appropriate equipment ensures disconnection of the power supply in case of DC fault current above 6 mA.

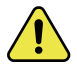

CAUTION: Certified RCBO should be installed upstream close to the charging station. All protection devices must comply with the appropriate technical specification according to local regulations.

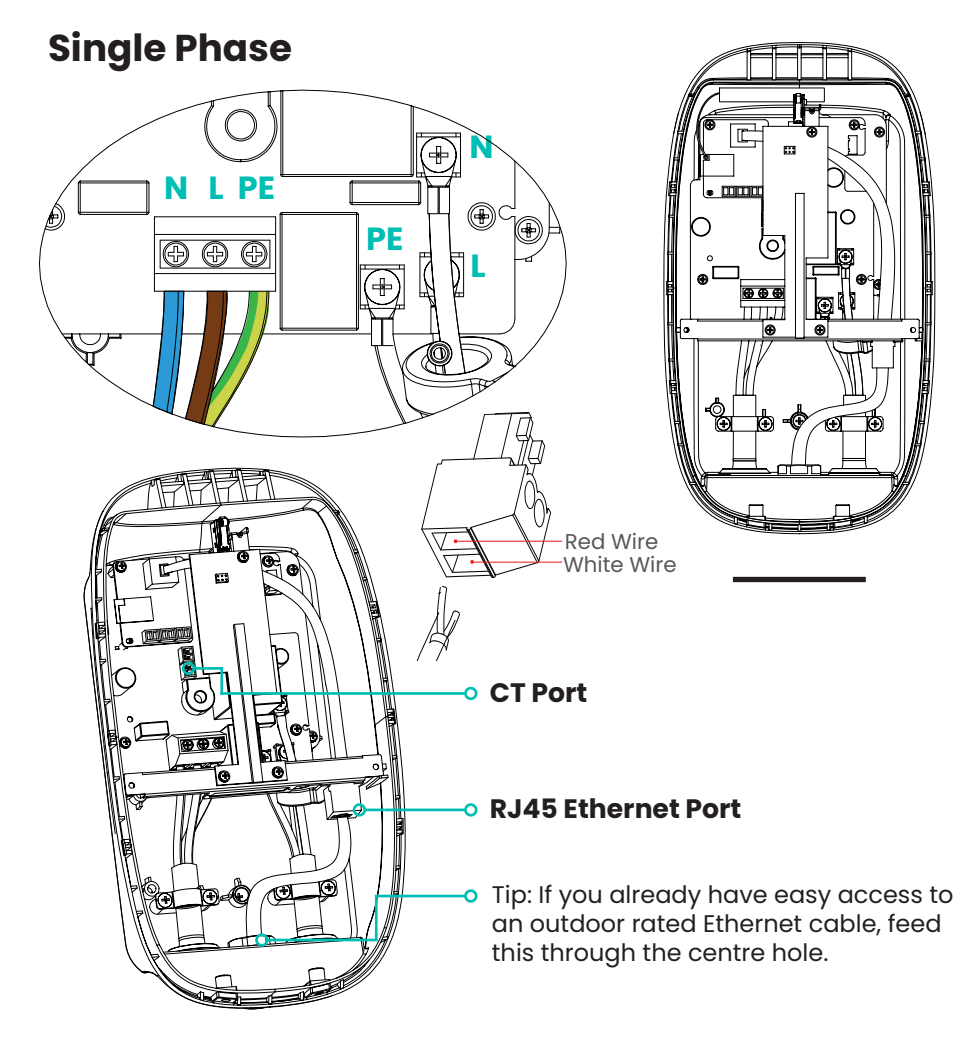

## **Reference Wiring Cable**

We recommend using an install cable that carries: **Live, Neutral, Earth & Cat 5e** cabling to future proof Single Phase installs. 2 wires from Cat 5e cable can be used to extend the CT clamp up to 50m.

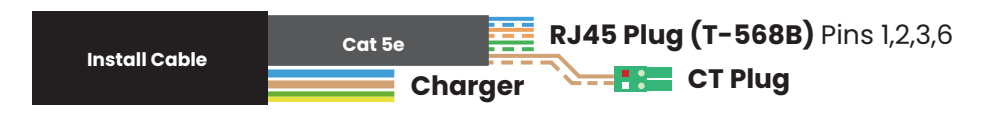

## **RCBO Connection**

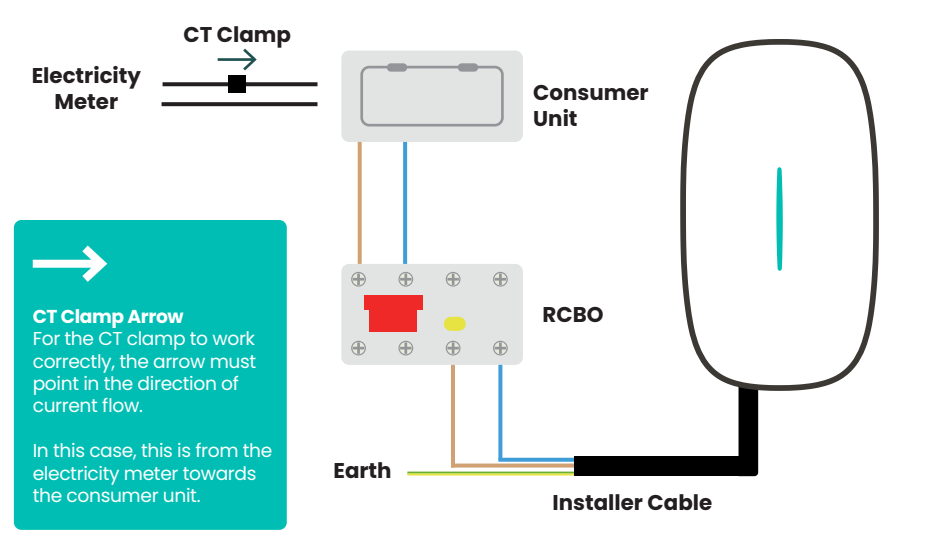

## **RCCB + Circuit Breaker Connection**

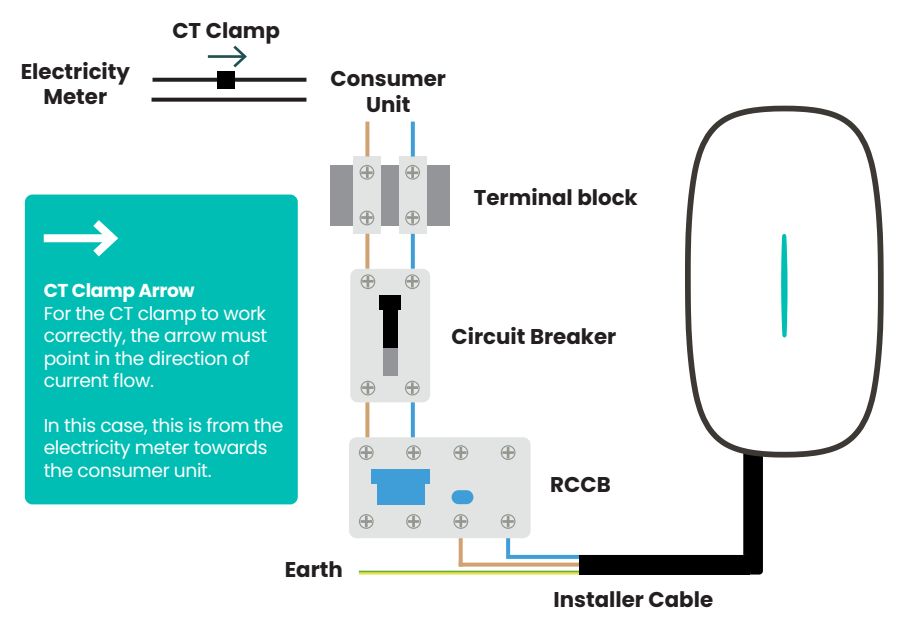

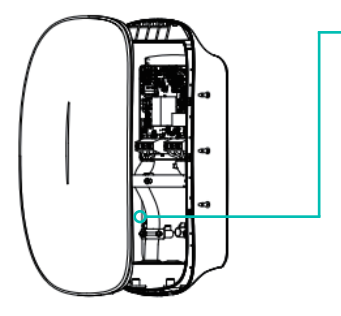

# Step 1 Apply rubber sealing plug

# to the centre locking screw

Ensure the rubber seal is placed securely to protect from water ingress.

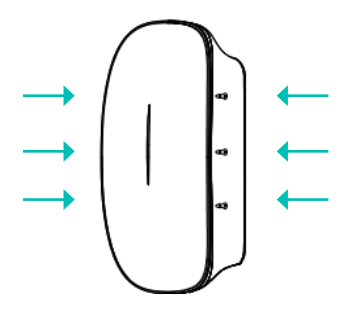

#### Step 2 Press firmly with even pressure

Ensure an audible click is heard around the pressure points when replacing the front panel.

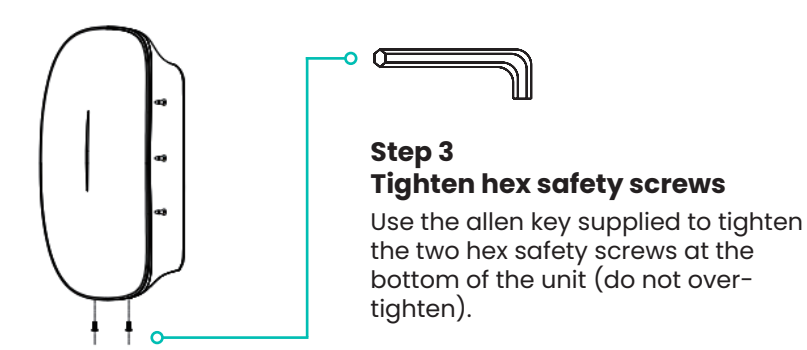

We've made it easy to set up the charger using one of the following:

- 1. Humax EV charging app Download and install this app on the end-users device to complete the setup process.
- 2. Network Access Point (AP Mode) Local hotspot connection with the charge point. Use this to configure the charge point and server details manually.
- 3. Humax Installer App Installers should use this app and the transfer device ownership setting once setup is complete.

## 1. Humax EV charging App

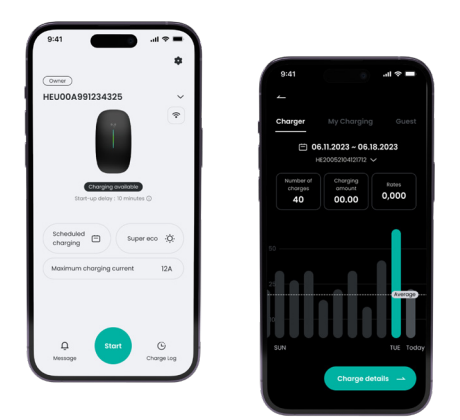

## **Setup Instructions**

Download the **Humax EV charging** app (scan the QR code) and proceed with the on-screen instructions.

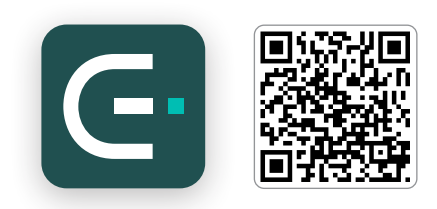

Tip: For full step-by-step details, please refer to the user manual available online at the Support Hub.

## 2. Network Access Point (AP Mode)

Access Point Mode (AP Mode) is a function that allows you to configure the network and server settings of the charger. The instructions below will guide you through how to connect to the charger and the server via any web browser.

## **Connect to the Charge Point WiFi Hotspot**

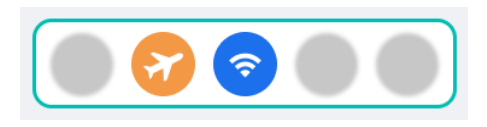

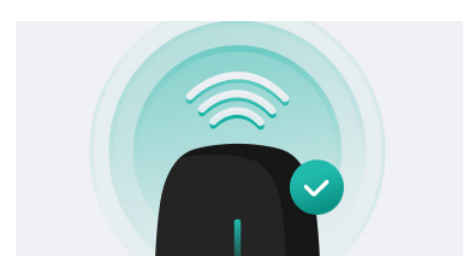

#### Step 1 - Airplane Mode

We suggest placing your smartphone in to airplane mode and ensure WiFi is enabled.

#### Step 2 - Power Reboot

Restart the power of the Charge Point and ensure the indicator light is flashing green.

Please note that the network configuration setting is only accessible 15 minutes after a power restart.

#### Step 3 - Charge Point WiFi Hotspot

On your smart phone, navigate to WiFi networks and select the charge point network, starting with HEXXX... (same as device Serial Number).

Input the default password: admin123

Tip: Please reject automatic Wi-Fi network switching when the message appears for now.

A ? 0

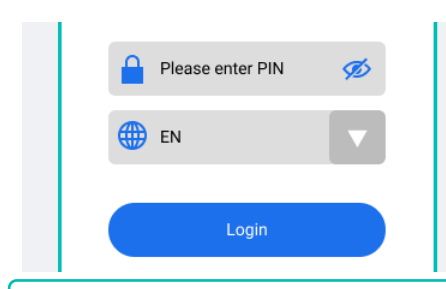

HEXXXXXXXX

#### Step 4 - Connect to Charge Point

Open a web browser on your smartphone which should now be connected to the charger hotspot.

In the URL bar, type: 192.168.4.1

Input the 4-digit network pin which can be found on the charge point.

Tip: If the 192.168.4.1 webpage is not accessible, please reboot the charge point power and try again.

#### Commissioning

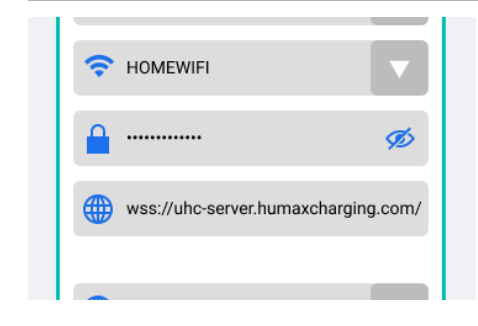

#### Step 5 - Network Settings

Tap the Network Settings button. Select the your home WiFi network and enter the password.

Enter the server address: <u>UK</u> wss://uhc-server.humaxcharging.com:443 <u>Europe</u> wss://ehc-server.humaxcharging.com:443

Tip: Repeat Steps 3-4 to reconnect to the charge point hotspot.

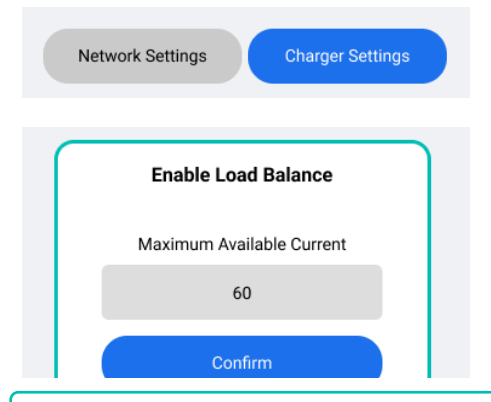

#### Step 6 - Charger Settings

Tap the Charger Settings button.

#### Switch Charging Modes:

- Network (RFID & App)
- Plug & Charge

#### Load Balancing:

Should be configured when a CT/ Smart Meter is connected. Check your household Main Fuse Rating, i.e. (60A, 80A, 100A) and enter this value. Save changes and reboot.

Tip: Repeat Steps 3-4 to reconnect to the charge point hotspot.

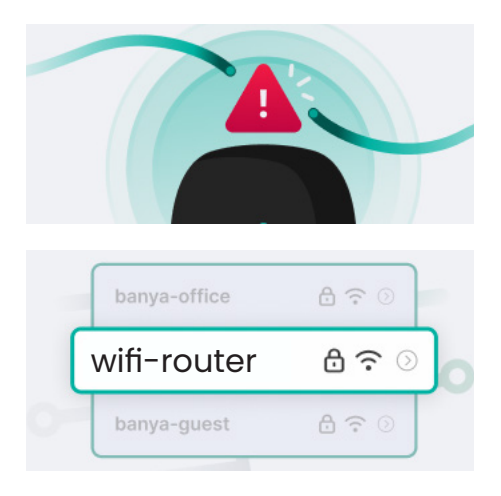

#### Step 7 - Verify Network Connectivity

If the WiFi strength is poor, please try a WiFi Extender or wired connection.

Verify The Following: Wi-Fi Name - (your wifi router SSID) Signal Strength - Excellent Server Status - Connected Network Status - Online

#### Step 8 - Switch back to local WiFi

Turn off airplane mode and connect back to the home WiFi network.

The charge point will restart and load in to the home network connection.

## 3. Humax Installer App

The **Humax Installer app** is to be used by Humax approved installers. If you have any trouble with your account, please contact our support team.

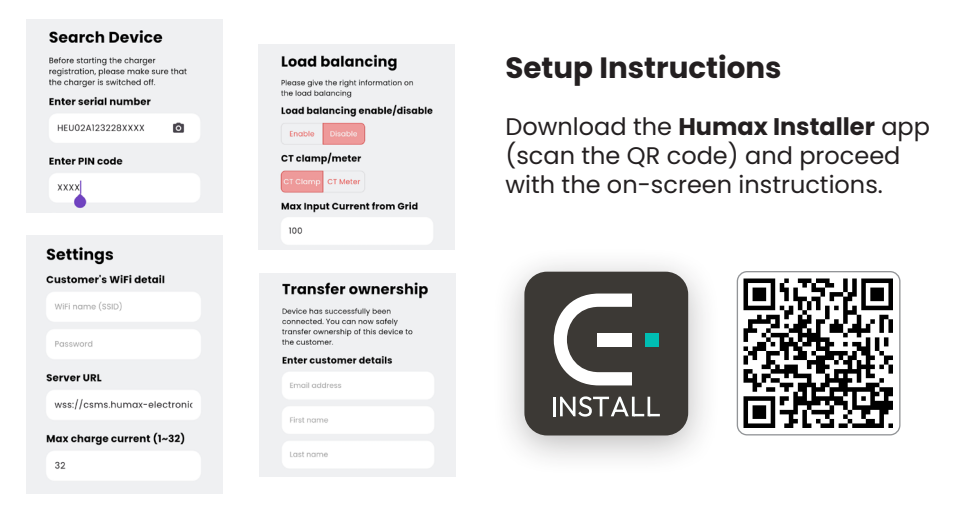

## 1. Sign In/Up

Approved installers can login using their assigned email address.

#### 2. Search Device

Scan the device serial number via Bluetooth.

#### 3. Settings - WiFi/Server

Enter Wi-Fi and Server details, whilst setting the Max Charge Current.

#### 4. Load Balancing

Configure load balancing and CT details based on household/grid.

#### 5. Transfer Ownership

Enter the end user's email address to transfer the charge point.

Tip: For full step-by-step details, please refer to the user manual available online at the Support Hub.

## Plug and Charge

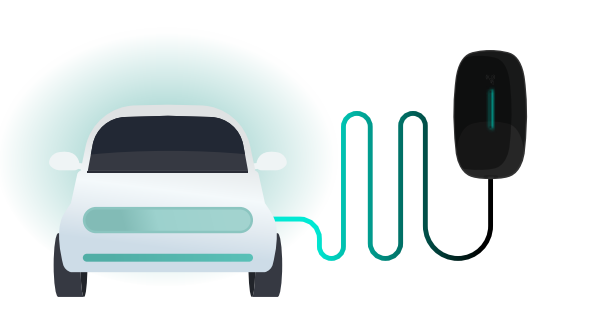

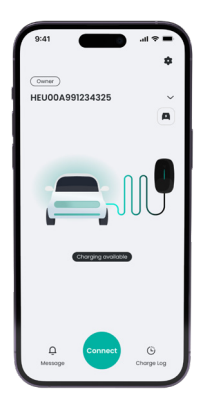

Simply plug the charging cable into your EV to start charging. To stop charging, use your car to unlock the charger cable from the EV and unplug. To enable, change **charging mode** to **Plug and Charge** from **Humax EV charging** app.

Tip: Plug & Charge prioritises convenience. This mode should only be activated if your charge point and EV is parked in a private and gated residence.

## **RFID card**

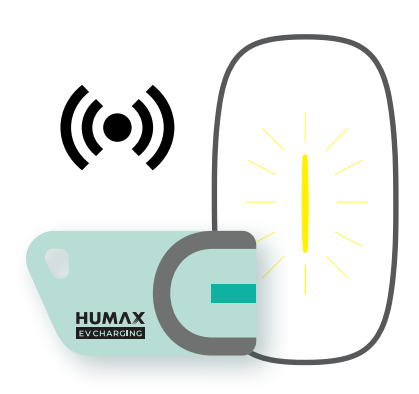

Alternatively, activate the charger from the unit by swiping the RFID card over the reader indicator.

To stop charging, simply swipe over the reader indicator again.

A yellow pulse indicates a successful card swipe.

RFID Card (Network) requires an internet connection. An activation request is securely sent to the server which enables the charging system.

Tip: This mode should be activated if your charge point and EV is parked in a open or ungated residence.

RFID cards can be registered through the Humax EV charging app.

# Humax EV charging app

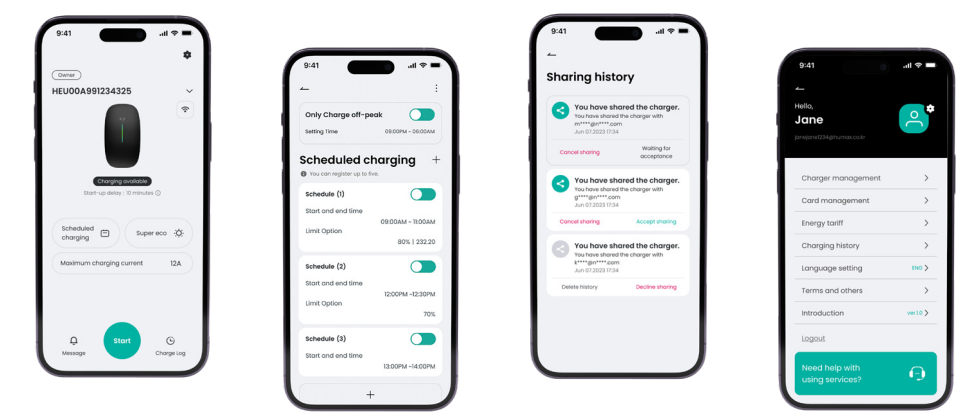

#### Home

The home screen is where you can control your charger and monitor energy usage. Just plug the charger into your vehicle and tap 'Start'. Alternatively, swipe your RFID card to activate charging.

#### **Schedules**

Charge when local energy demand is low. Set this up along with your own energy management preferences from the 'Scheduled charging' tab.

#### **Off-peak Charging**

Your charge point will come with a pre-configured schedule to encourage charging during lower energy consumption times (11:00 - 16:00, 22:00 - 8:00).

#### **Randomised Delay**

To prevent problems with the national electricity system when many devices turn on or off at once, a Randomised Delay of up to 10 mins is required when charging starts or stops. You can opt out of this at any time in the app.

#### Share

Grant access to your home charger with friends and family. Register users inside Manage Users or open the Share options to instantly send a message allowing temporary access.

#### Support

After installation, we take care of the warranty registration process for you. Should you experience any issues, just visit the Support Hub.

#### **Using the Charger**

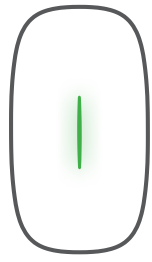

#### **Ready to charge**

Green pulses every 3 seconds indicates the charger is in standby and ready to use.

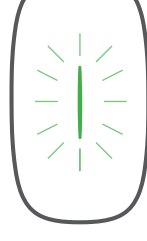

### **Charging in progress**

Green blinking every second indicates the EV is charging.

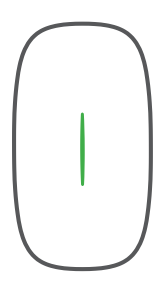

#### **Fully charged**

Solid green indicates the EV is fully charged.

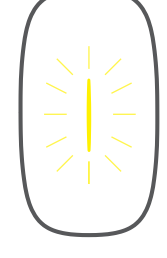

#### **RFID card swipe**

Yellow pulse indicates a successful RFID card swipe.

#### Warning

Solid yellow light indicates a warning. Please check the full user manual for troubleshooting tips.

#### Faults

Solid or blinking red lights indicates a fault. Please contact the support team.

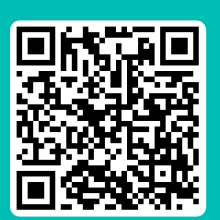

#### **HELP FROM THE SUPPORT HUB**

Videos, troubleshooting and FAQs are available at: humaxcharging.com/supporthub

Email: uk.support@humaxcharging.com

#### Troubleshooting

| Possible Cause                      | LED Indicator Status                  |
|-------------------------------------|---------------------------------------|
| Warning                             | Solid yellow light                    |
| Relay adhesion                      | Solid red light                       |
| Leakage current fault               | Flashing red, 1 time, 3S off          |
| CP fault                            | Flashing red, 2 times, 3S off         |
| Over current fault                  | Flashing red, 3 times, 3S off         |
| Input polarity reverse              | Flashing red, 4 times, 3S off         |
| Leakage current loop abnormal       | Flashing red, 5 times, 3S off         |
| Input terminal overtemperature      | Flashing red, 6 times, 3S off         |
| Relay overtemperature               | Flashing red, 7 times, 3S off         |
| Over/Under voltage fault            | Solid yellow 2S, flashing red 1 time  |
| Over/Under frequency fault          | Solid yellow 2S, flashing red 2 times |
| Meter comm. abnormal                | Solid yellow 2S, flashing red 3 times |
| Smart meter comm. abnormal          | Solid yellow 2S, flashing red 4 times |
| CT fault                            | Solid yellow 2S, flashing red 5 times |
| Charging connector lock abnormal    | Solid yellow 2S, flashing red 6 times |
| Charging connector current abnormal | Solid yellow 2S, flashing red 7 times |

Tip: For full troubleshooting and maintenance details, please refer to the User Manual available online at the Support Hub.

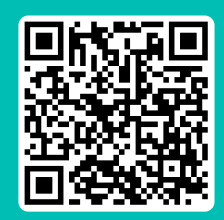

#### **HELP FROM THE SUPPORT HUB**

Videos, troubleshooting and FAQs are available at: humaxcharging.com/supporthub

Email: uk.support@humaxcharging.com

Humax provides a warranty for this product against any defects in materials and craftsmanship for a duration of three years from the date of installation. To uphold our limited warranty, proper installation is essential, following Humax's guidelines, adhering to relevant regulations, and performed by a certified electrician.

Throughout this period, Humax will, at its discretion, repair or replace any faulty product at no cost to the owner. Replaced items or mended components will carry a guarantee for the remaining time of the original warranty, or six months, whichever is longer.

The landscape of electric vehicles is in constant evolution, and even seemingly identical manufacturers, models, and years can encompass diverse battery and software setups. We acknowledge the potential frustration stemming from this variability, which sometimes can be attributed to the vehicle and its manufacturer. To address this, we've developed a solution that enables our company to make remote adjustments and updates to chargers, ensuring they operate optimally and in sync with the latest electric vehicle developments.

It's important to note that this limited warranty does not cover defects arising from accidents, misuse, inadequate maintenance, or normal wear and tear. Any client-initiated part replacements or integrations will be considered improper usage. Except where prohibited by applicable law, the conditions outlined in this limited warranty do not exclude, limit, or alter the mandatory statutory rights related to product sales. If you suspect a defect in your product, please contact us for guidance on where to send or bring it for repair.

Please retain your purchase receipt as evidence of your transaction, as it will be necessary to validate any warranty-related repairs in the future. You can find the product code and serial number on the side of the product with the barcode label.

#### **Certification Standards**

EN IEC 62311:2020 EN 300328 V 2.2.2:2019 EN 300330 V 2.1.1:2017 EN 301489-1 V 2.2.3:2019 EN 301489-3 V 2.1.1:2019 EN 301489-17 V3.2.0:2017 EN IEC 61000-6-1:2019 EN IEC 61000-6-3:2021 EN IEC 61851-1:2019 EN IEC 61851-21-2:2021 BS EN IEC 61000-6-1:2019 BS EN IEC 61000-6-3:2021 BS EN IEC 61851-1:2019 BS EN IEC 61851-21-2:2021 IEC 62955:2018 BS 7671:2018/A1:2020/A2:2022

#### **Product Information**

Model: EH-A01-A070X/GB ('X' means a number, from 1 to 7, stand for the cable length) Rated Voltage: 230V AC (IP+N+PE) Rated Current: 32A Frequency: 50Hz Use Environment: Indoor/outdoor Operating Temperature: -30°C to +50°C Ingress Protection: -Enclosure IP65, Vehicle connector IP55 Pollution Degree: PD3 Device Type: Class I Charging Mode: Mode 3 Grid Type: TN

#### **Support Hub**

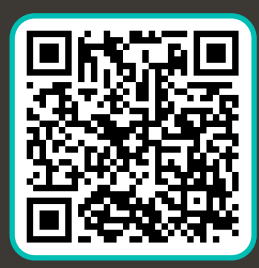

Access the full user manual, installation videos and more

#### **Contact Us**

0344 318 8800

uk.support@humaxcharging.com

www.humaxcharging.com/uk

The Mille, Great West Road, Brentford, TW8 9DW, UK

Mon-Fri 9am-5:30pm

#### **User App**

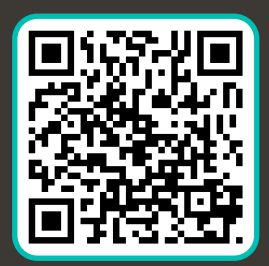

Download the Humax EV charging app

#### **Installer** App

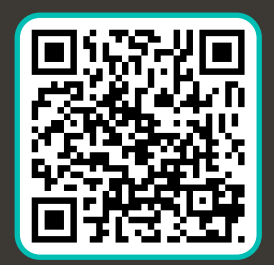

Download the Humax Installer app

Your installer must utilize the installer app and register the installation to initiate the Humax warranty

Fix PIN sticker here or inside your fuse box

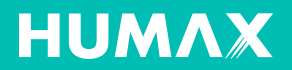

HUMAX v1.0 Please note this Installation Guide is subject to change. For the latest versions of all supporting material, please visit the Support Hub.